### Rechercher une formation sur le site du Gref Bretagne

Le GREF Bretagne (GIP Relation Emploi-Formation), est un acteur régional au service de l'État, de la Région et de l'ensemble des professionnels intervenant sur les champs de l'emploi, de l'orientation et de la formation professionnelle. Ce tutoriel vous permettra de rechercher une formation sur un territoire défini et d'en connaître toutes les modalités.

| Difficulté Facile     Durée 10 minute(s)     Public Grand public     Crand public     Licence CC-BY-SA |
|----------------------------------------------------------------------------------------------------|
| Fiche action       contenu                                                                             |
| Sommaire                                                                                               |
| Étape 1 - Aller sur le site du Gref Bretagne                                                           |
| Étape 2 - Choisir les critères de recherche 1/2                                                        |
| Étape 3 - Choisir les critères de recherche 2/2 et valider                                             |
| Étape 4 - Sélectionner une formation                                                                   |
| Étape 5 - Prendre les informations de la fiche formation                                               |
| Étape 6 - Suite des informations                                                                       |
| Commentaires                                                                                           |
|                                                                                                    |

#### Étape 1 - Aller sur le site du Gref Bretagne

Aller sur le site du Gref Bretagne puis cliquer sur le bouton "Recherche approfondie". Vous arrivez sur la page d'offre de formation.

| G R E F<br>de Tobservation à l'information<br>Bretagne<br>Suffrance<br>Sur l'angle        | noni ) 🙀 osennoti ( ጰ applijandojet )                                                                                                    | G R E F<br>B re t a g n c<br>reaction d n<br>sur Pemploi et la for                                     | information<br>mation                               |                                               |                                           |
|-------------------------------------------------------------------------------------------|----------------------------------------------------------------------------------------------------|----------------------------------------------------------------------------------------------------|-----------------------------------------------------|-----------------------------------------------|-------------------------------------------|
| Accuell Office de Internation + Centre de ressureres VAE Actualités Publications Animatio | Rechercher P                                                                                                    | Accueil Offre de formation - Centre de ree                                                             | Domaine de formation                                | Publications Discussion                       | nformation<br>le formation                |
| A                                                                                         | Trouver use formation Audio and Audio and Audio and Audio and Audio Audio Audi | Mors-olds<br>ex.: Culsine, 875 maintenance,<br>Localhoriton Eduance max.<br>Racharcher una Vile, Sim e | Certifications, diplômes<br>N° Ref. GREF, Code ROME | Dispositif de financement<br>Pays de Bretagne | Type de formation                         |
|                                                                                           | Rochenster rate stille, S km<br>D Rochenste aggrekonder<br>Rochenster<br>                                                                                                    |                                                                                                    |                                                     |                                               | <b>X</b> Réinitialiser Q Recharchae<br>Ga |

#### Étape 2 - Choisir les critères de recherche 1/2

Créer vos critères de recherche :

- 1- Domaine de formation. Dérouler la liste pour faire votre choix.
- 2- Certifications, diplômes. Cocher la case correspondante.

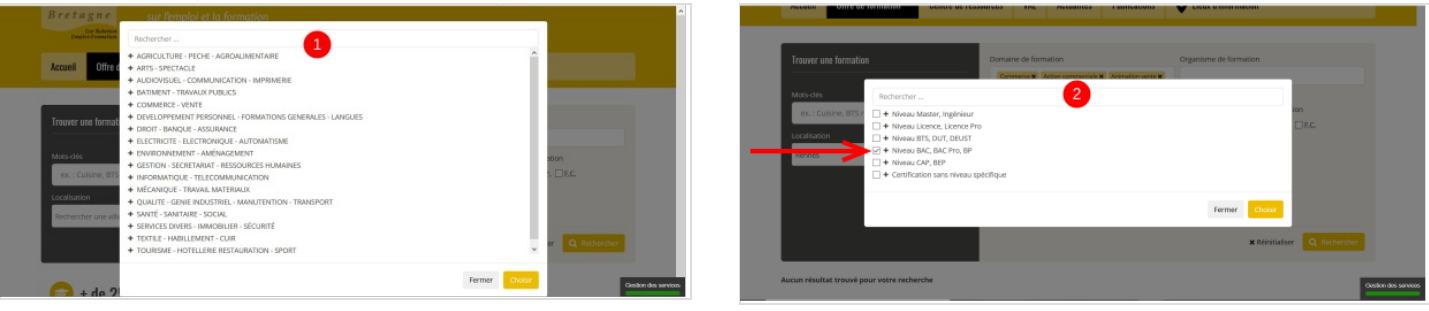

#### Étape 3 - Choisir les critères de recherche 2/2 et valider

- 3- Pays de Bretagne (localisation). Choisir dans le menu déroulant le/les territoire(s) qui vous intéresse(nt).
- 4- Vous pouvez valider vos critères en cliquant sur "Rechercher".

Les formations et les organismes correspondants à votre recherche s'affichent en bas de la page.

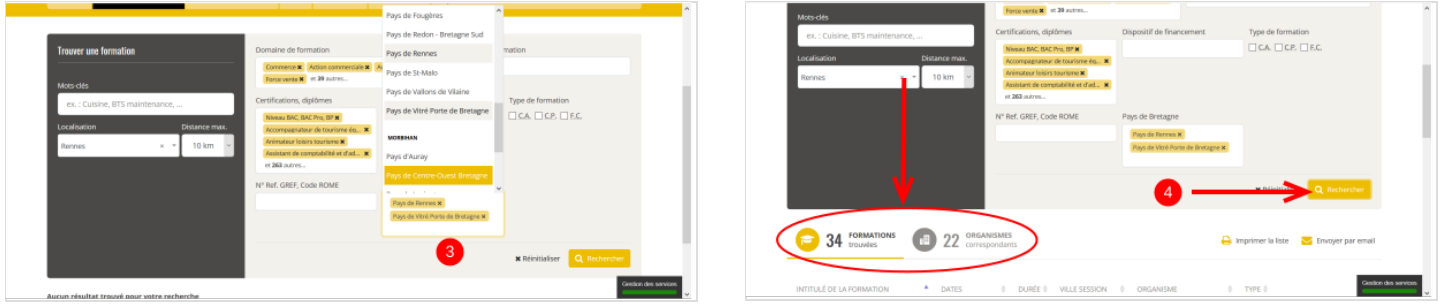

# Étape 4 - Sélectionner une formation

Sélectionner dans la liste la formation qui vous intéresse.

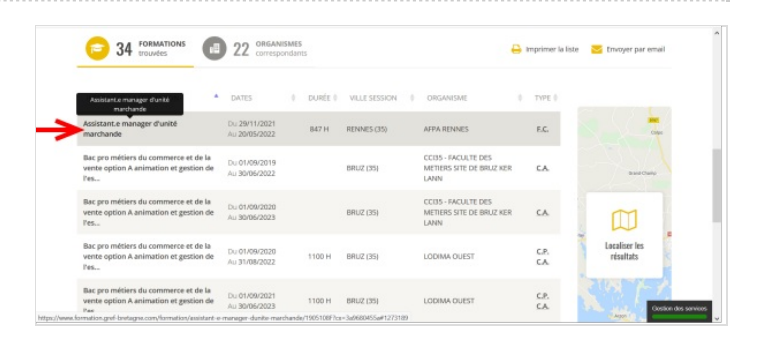

# Étape 5 - Prendre les informations de la fiche formation

1- Contenu de la formation.

2- Appuyer sur "afficher la suite" pour avoir accès au contenu complet de la formation.

- 3- Niveau de certification.
- 4- Information sur l'organisme de formation.

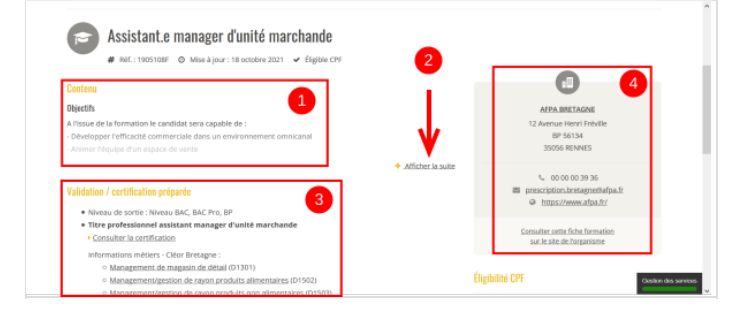

### Étape 6 - Suite des informations

5- Date, lieu, et durée de la formation
Financement
Pré-requis
6-Eligibilité au Compte Personnel de Formation (CPF).

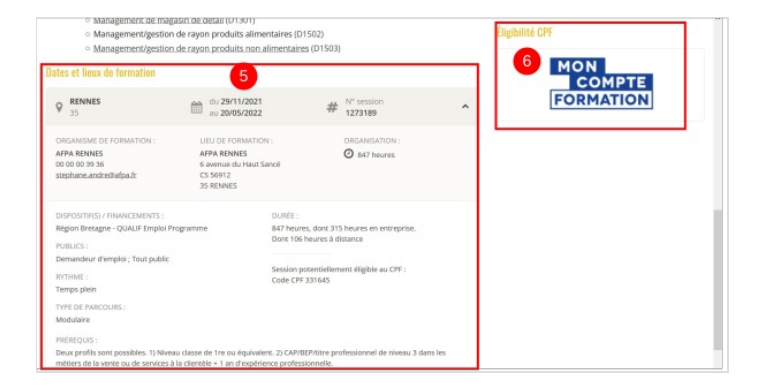